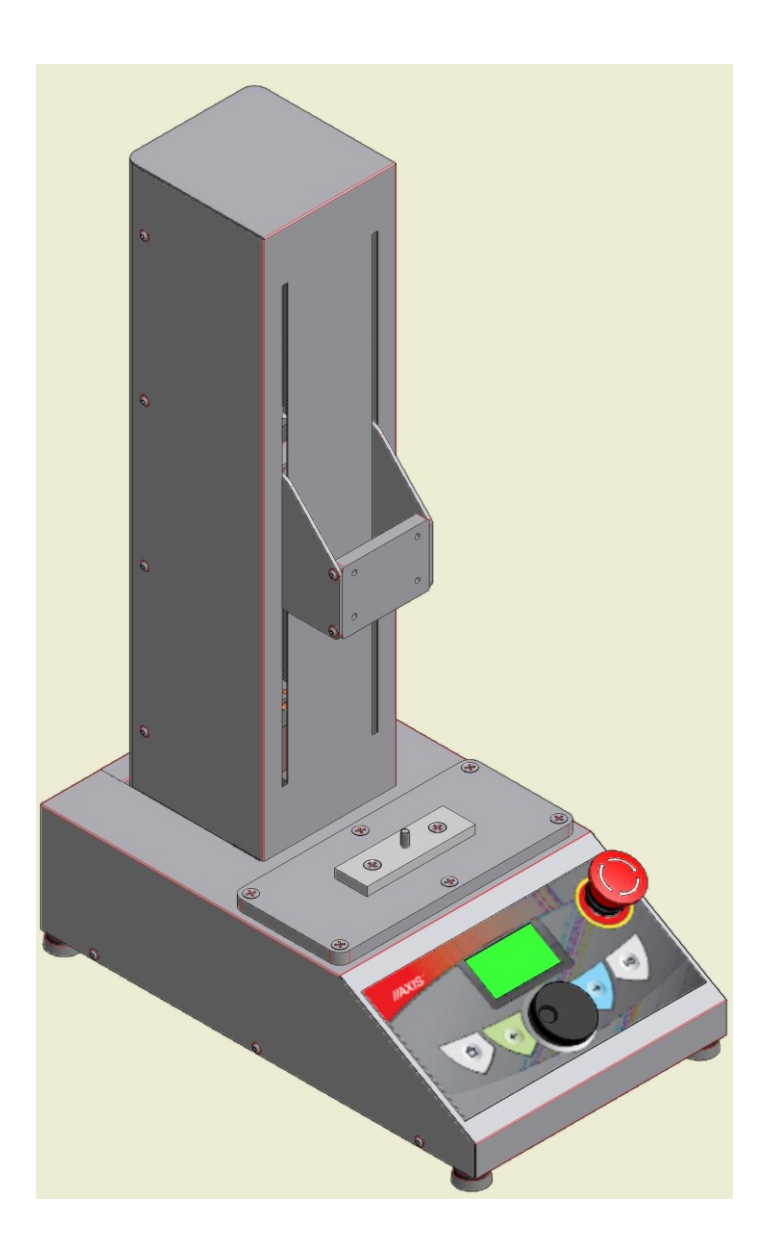

# Statyw automatyczny

**STAV** Instrukcja obsługi

Plik: 2016-01-21 statyw STAV PL

# Spis treści:

| 1.  | Wst                   | əp                                   | . 3 |
|-----|-----------------------|--------------------------------------|-----|
| 2.  | Kompletacja           |                                      |     |
| 3.  | Dane techniczne       |                                      |     |
| 4.  | Klawisze statywu      |                                      |     |
| 5.  | Zasady bezpieczeństwa |                                      |     |
| 6.  | Zas                   | ady postępowania ze zużytym statywem | . 5 |
| 7.  | Przy                  | gotowanie statywu do pracy           | . 6 |
| 8.  | Ogó                   | Ine zasady eksploatacji statywu      | . 7 |
| 9.  | Złąc                  | za komunikacyjne                     | . 8 |
| 10. | Wyn                   | niary                                | . 9 |
| 11. | Men                   | u główne                             | 10  |
| 12. | Poz                   | ycja bazowa                          | 10  |
| 13. | Tryb                  | ręczny                               | 10  |
| 14. | Tryb                  | automatyczny                         | 11  |
| 15. | Usta                  | wienia                               | 12  |
|     | 15.1                  | Edycja prog. ruchu                   | 13  |
|     | 15.2                  | Komunikacja                          | 14  |
|     | 15.3                  | Maksymalna siła (Fmax)               | 15  |
|     | 15.4                  | Nowy PIN                             | 15  |
|     | 15.5                  | Menu serwisowe                       | 15  |
| Kom | unikaty               |                                      | 16  |
| Dek | laracja z             | godności                             | 17  |

# 1. Wstęp

Statyw zmotoryzowany umożliwia badanie wytrzymałości próbki na ściskanie lub rozciąganie z programowalną prędkością i przesunięciem. Statyw pozwala na cykliczne badanie produktów z możliwością ustawiania kroków (różne warunki przesuwu), z których składa się jeden cykl.

## 2. Kompletacja

Podstawowy zestaw obejmuje:

- 1. Statyw automatyczny
- 2. Element mocujący dla siłomierza
- 3. Zasilacz

#### 3. Dane techniczne

| Тур                                 | Statyw automatyczny STAV   |
|-------------------------------------|----------------------------|
| Maksymalna badana siła (max)        | 500N                       |
| Przesuw                             | 300mm                      |
| Max prędkość przesuwu               | 300mm/min                  |
| Liczba pamięci programów ruchu      | 10                         |
| Max liczba programowalnych kroków w | 8                          |
| cyklu                               | 8                          |
| Temp. pracy                         | 0÷+40°C                    |
| Interfejsy                          | RS232C, USB                |
| Zasilanie                           | -230V 50Hz 100VA / 24V 4 A |
| Masa                                | 22,5kg                     |

#### 4. Klawisze statywu

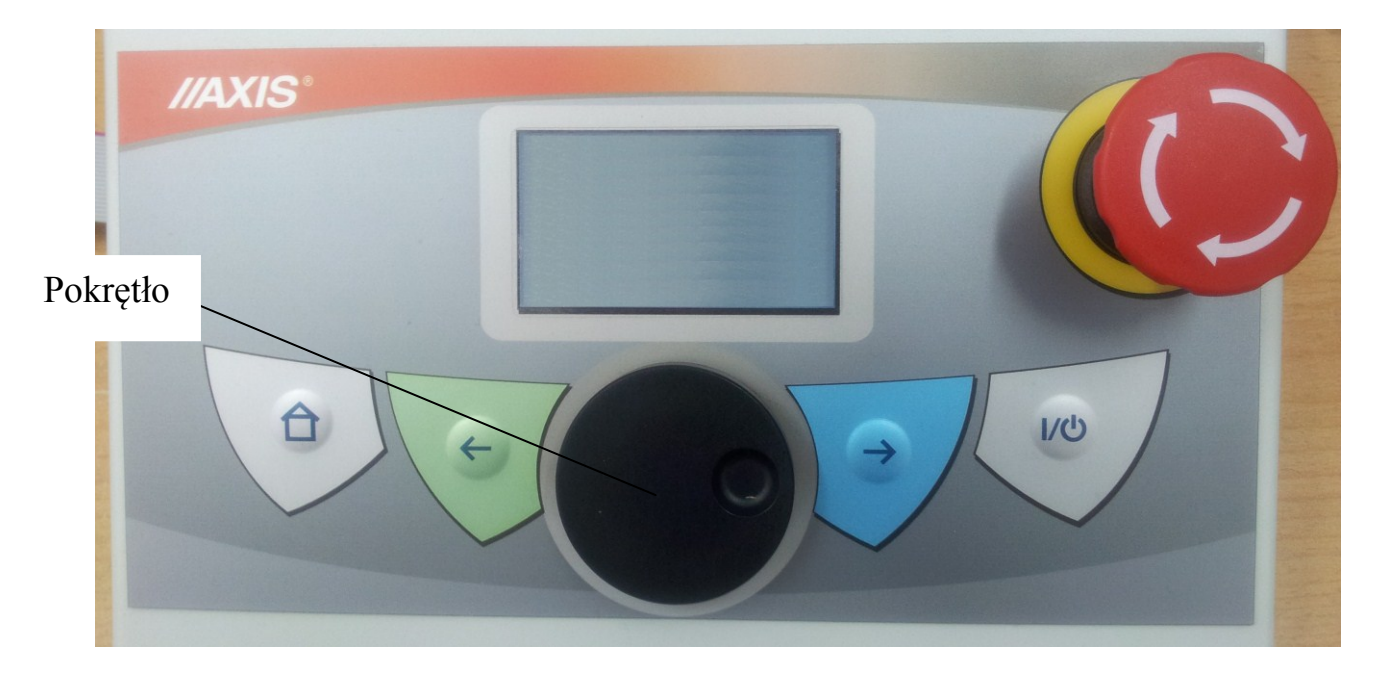

- włączenie / wyłączenie statywu,

— przycisk STOP bezpieczeństwa odłączający zasilanie silnika statywu,

- powrót / podczas wpisywania danych literowych służy jako wykasowanie pozycji lub powrót do poprzedniej pozycji (wpisywanie PIN'u),

- potwierdzanie (wybór opcji) / podczas wpisywania danych literowych dodaje kolejną pozycję lub przesuwa wskaźnik do następnej pozycji (wpisywanie PIN'u),

D - powrót do głównego ekranu.

**Pokrętło** umożliwia przesunięcie kursora w górę lub w dół (pokręcanie pokrętła w prawo lub lewo) oraz potwierdzenie wyboru (poprzez naciśniecie pokrętła).

# 5. Zasady bezpieczeństwa

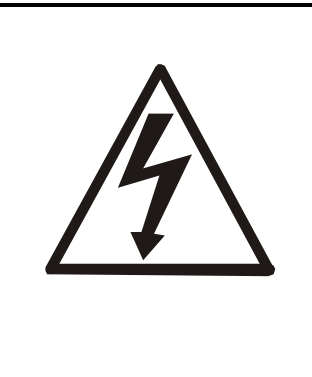

Niezbędne jest uważne zapoznanie się z przedstawionymi niżej zasadami bezpieczeństwa pracy z statywem, przestrzeganie, których jest warunkiem uniknięcia porażenia pradem oraz uszkodzenia statywu lub podłączonych do niej urządzeń.

- Naprawy i niezbędne regulacje statywu mogą być wykonywane jedynie przez wykwalifikowany personel.
- Aby uniknąć zagrożenia pożarem należy stosować jedynie właściwy typ zasilacza, a napięcie zasilające musi być zgodne z danymi technicznymi.
- Nie należy używać statywu przy zdjętej części obudowy.
- Nie używać statywu w atmosferze grożącej wybuchem.
- Nie używać statywu w miejscach o dużej wilgotności.
- W przypadku podejrzenia uszkodzenia statywu należy go wyłączyć i nie używać do momentu sprawdzenia w wyspecjalizowanym serwisie.
- W czasie badania próbki należy zachować bezpieczną odległość od elementów poruszających się i od próbki.

# 6. Zasady postępowania ze zużytym statywem

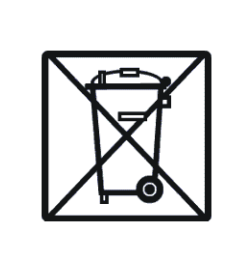

Zgodnie z obowiązującymi przepisami dotyczącymi ochrony środowiska naturalnego nie należy zużytych urządzeń elektronicznych umieszczać w pojemnikach wraz ze zwykłymi odpadkami.

• Zużyty statyw po zakończeniu eksploatacji można będzie przekazać jednostkom uprawnionym do zbierania zużytego sprzętu elektronicznego lub do miejsca jej zakupu.

## 7. Przygotowanie statywu do pracy

Statyw należy ustawić w pomieszczeniu, gdzie zapewnione są następujące wymogi klimatyczne: temperatura mieści się w granicach od 0 do 40°C, natomiast wilgotność względna powietrza zawiera się w przedziale  $20\% \div 80\%$ .

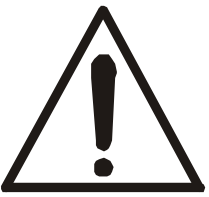

Statyw musi być ustawiony w pomieszczeniu w taki sposób, aby był zapewniony łatwy dostęp do wyłącznika bezpieczeństwa STOP !

#### Przygotowanie urządzenia do pracy:

- 1. Ustawić statyw na płaskiej stabilnej powierzchni.
- 2. Odkręcić ze statywu płytę siłomierza odkręcając 4-y śruby M4.
- Do płyty siłomierza przykręcić siłomierz FB lub FC 4-ma śrubami M4x20 z kompletu statywu.
- 4. Przykręcić ponownie płytę siłomierza do uchwytu statywu tymi samymi śrubami.
- 5. Podłączyć zasilanie do statywu.
- 6. Uruchomić statyw i obniżyć do momentu całkowitego zbliżenia końcówki siłomierza do śruby zaczepu (używając opcji *Tryb ręczny* i pokrętła).
- Poluzować 6 śrub na płycie statywu i wycentrować położenie końcówki siłomierza ze śrubą zaczepu (końcówką statywu) a następnie dokręcić z powrotem wszystkie śruby.
- 8. Podłączyć zasilanie do siłomierza (jeśli użytkownik nie korzysta z zasilania wewnętrznego).
- 9. Włączyć siłomierz (przyciskiem ON/OFF) i statyw (przyciskiem ON/OFF).
- 10. Statyw jest gotowy do pracy.

8. Ogólne zasady eksploatacji statywu

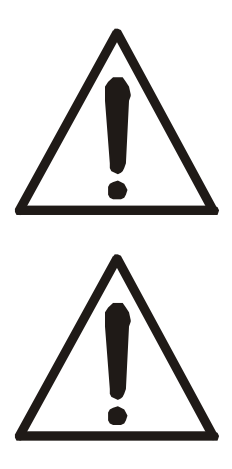

Podczas pracy urządzenia nie zbliżać rąk w okolicę próbki i ruchomych części!

W razie jakiegokolwiek niebezpieczeństwa utraty zdrowia należy niezwłocznie wcisnąć przycisk bezpieczeństwa STOP znajdujący się na przedniej ścianie urządzenia!

- 1. Należy dołożyć wszelkich starań aby próbka była umieszczona stabilnie i bezpiecznie przed rozpoczęciem badań.
- 2. Niedopuszczalne jest zbliżanie rąk do próbki lub ruchomych elementów podczas pracy statywu.

# 9. Złącza komunikacyjne

Statyw na tylnej ściance posiada dwa złącza szeregowe : RS232C oraz USB.

Złącze RS232C służy do podłączenia statywu z siłomierzem jeśli użytkownik chce posiadać zwrotną informację od siłomierza dotycząca aktualnie działającej na próbkę siły.

Złącze USB służy do podłączenia statywu z komputerem w celu przesyłania wyników.

# 10. Wymiary

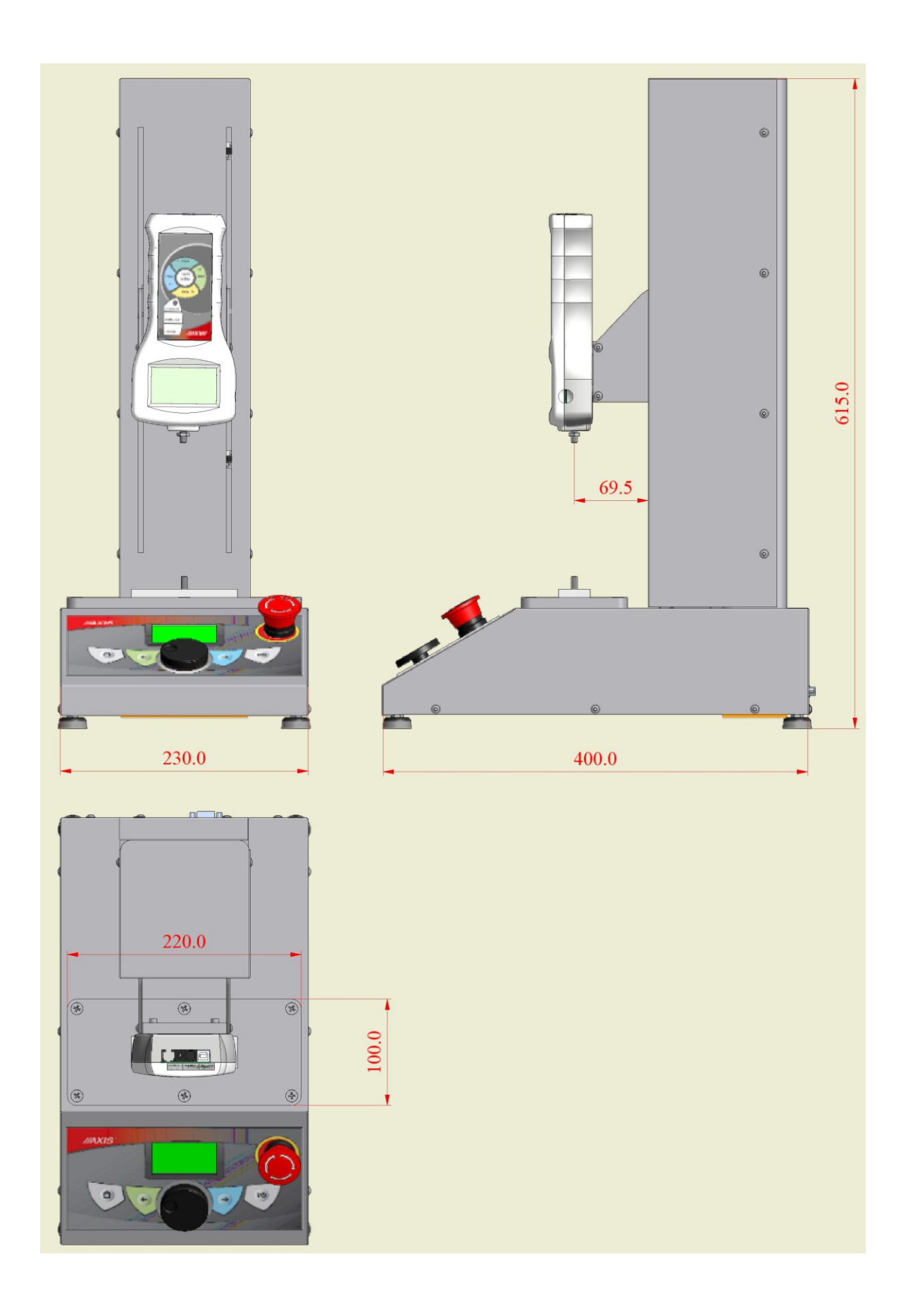

## 11. Menu główne

Po włączeniu statywu przyciskiem ON/OFF pojawia się poniższy ekran:

| Menu główne                                                      |  |
|------------------------------------------------------------------|--|
| Tryb ręczny<br>Tryb automatyczny<br>Ustawienia<br>Pozycja bazowa |  |

Użytkownik obracając pokrętło zmienia obecnie podświetloną pozycję i wybiera daną pozycję naciskając na pokrętło lub używając przycisku  $\rightarrow$ . Wyjście z danej pozycji po naciśnięciu przycisku  $\leftarrow$ .

## 12. Pozycja bazowa

Po włączeniu statywu i przed rozpoczęciem pomiarów należy wybrać opcję *Pozycja bazowa* dzięki której statyw przesunie siłomierz do pozycji bazowej.

Pozwala to sterownikowi statywu ustalić pozycję początkową, od której będzie odliczał kolejne pozycje wpisane przez użytkownika.

Ustawienie pozycji bazowej należy wykonać po każdym włączeniu (ON/OFF) statywu.

Czynność ta jest **obowiązkowa** jeśli użytkownik chce korzystać z trybu automatycznego.

## 13. Tryb ręczny

W trybie ręcznym użytkownik obracając pokrętło ma możliwość poruszania zamontowanym na statywie siłomierzem.

| Tryb ręczny              |                                                |  |  |
|--------------------------|------------------------------------------------|--|--|
| K =<br>V =<br>X =<br>F = | +0 imp/sek<br>+0 mm/min<br>+0.00 mm<br>+0.00 N |  |  |

Na ekranie na bieżąco wyświetlane są poniższe informacje:

K – prędkość obrotowa pokrętła (impulsy/sekundę),

V – prędkość przesuwu siłomierza (mm/min),

X – przesuw (pozycja) siłomierza (mm),

F - wartość siły (N ; wyświetlana jeśli siłomierz jest podłączony za pomocą złącza RS232C do statywu)

Naciśnięcie pokrętła spowoduje wyświetlenie się napisów *Góra Dół* i automatyczne przesuwanie statywu z maksymalna prędkością w wybranym kierunku.

UWAGA:

Jeśli przed wybraniem trybu ręcznego użytkownik po włączeniu statywu nie ustalił pozycji bazowej przy parametrze X będzie widoczny symbol "?".

## 14. Tryb automatyczny

Po wybraniu w menu głównym pozycji *Tryb automatyczny* przechodzimy do wyboru programu ruchu, który wcześniej zostały ustawiony przez użytkownika (menu *Ustawienia*  $\rightarrow$  *Edycja programów ruchu*). Po wybraniu odpowiedniego programu używając pokrętła wchodzimy w ekran podglądu danego programu ruchu i na ekranie widzimy następujące pozycje:

| Nazwa<br>pozycji         | Opis                                                                                         |
|--------------------------|----------------------------------------------------------------------------------------------|
| Start                    | Rozpoczęcie pomiaru.                                                                         |
| Ustaw<br>bazową          | Statyw ustawia się w pozycji bazowej dla tego programu.                                      |
| Resetuj<br>licznik cykl. | Zeruje licznik cykli ruchu.                                                                  |
| V[mm/min]                | Aktualna prędkość przesuwu siłomierza.                                                       |
| x[mm]                    | Aktualna wartość przesuwu siłomierza.                                                        |
| F[N]                     | Aktualna wartość siły na wyświetlaczu siłomierza.                                            |
| Numer cyklu              | Numer obecnie wykonywanego cyklu.                                                            |
| Krok                     | Numer obecnie wykonywanego kroku (każdy cykl<br>może być podzielony na maksymalnie 8 kroków) |

| x<br>t<br>F<br>tc | Warunek obecnie odbywanego kroku zależny od przesunięcia, czasu, siły lub czasu cyklu |
|-------------------|---------------------------------------------------------------------------------------|
| t krok [sek]      | Czas trwania obecnego kroku.                                                          |
| t cykl [sek]      | Czas trwania obecnego cyklu.                                                          |
| t ruchu [sek]     | Aktualny czas trwania całego ruchu                                                    |

Po ustawieniu bazowej pozycji dla danego programu (*Ustaw bazową*) wybieramy *Start* i rozpoczynamy pomiar. Użytkownik na bieżąco ma podgląd na aktualne cechy wybranego programu ruchu takie jak np. aktualna prędkość przesuwu siłomierza czy numer obecnie wykonywanego cyklu.

#### 15. Ustawienia

Wejście do ustawień jest zablokowane hasłem PIN.

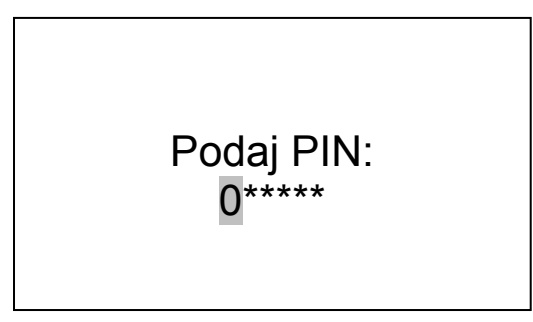

PIN domyślnie ma wartość "000000" ale użytkownik ma możliwość zmiany tego hasła. Korzystając z klawiszy  $\leftarrow$  oraz  $\rightarrow$  zmieniamy pozycję wskaźnika, obracając pokrętło wybieramy wartość cyfrową a następnie przyciskając pokrętło potwierdzamy wpisany PIN. Po wejściu w podmenu ustawienia mamy możliwość edycji programów ruchu, ustawień komunikacji, zmiany języka menu, zmiany siły maksymalnej, zmiany PIN'u oraz menu serwisowe.

| Menu ustawienia                  |          |  |  |
|----------------------------------|----------|--|--|
| Edycja prog. rucl<br>Komunikacja | hu       |  |  |
| Jezyk                            | : polski |  |  |
| Fmax[N]                          | : 100    |  |  |
| Nowy PIN                         |          |  |  |
| Menu serwisowe                   |          |  |  |

#### 15.1 Edycja prog. ruchu

Podmenu *Edycja prog. Ruchu* umożliwia wprowadzenie nastaw programu ruchu takich jak np. pozycja bazowa, ilość cykli czy ilość kroków w jednym cyklu. Za pomocą tych ustawień użytkownik ma duże możliwości dopasowania zaprogramowanego ruchu do swoich potrzeb i specyfiki badanej próbki. Dokładny opis każdego nastawu znajduje się w tabelce:

| Nazwa                   | Możliwa<br>wartość | Opis                                                                   |
|-------------------------|--------------------|------------------------------------------------------------------------|
| Nazwa                   | Max 14 znaków      | Edycja nazwy własnej programu ruchu.                                   |
| Pozycja bazowa          | -                  | Wyświetla obecnie ustawioną pozycje bazową.                            |
| Ustaw pozycję<br>bazową | -                  | Możliwość ustawienia pozycji bazowej.                                  |
| Kierunek dod            | Góra<br>Dół        | Ustawienie kierunku w dół lub w górę jako dodatniego.                  |
| Ilość cykli             | 1 ÷ 9999           | Ustawienie ilości cykli pomiarowych.                                   |
| Ilość kroków            | Max 8              | Ustawienie ilości kroków ruchu zawartych w jednym cyklu.               |
| Tryb ręczny             | -                  | Podgląd w trybie ręcznym.                                              |
| Test prog. ruchu        | -                  | Test programu ruchu. Statyw wykona 1 cykl według wprowadzonych nastaw. |
| KROK n – test           | -                  | Test kroku n-ego. Statyw wykona krok n według wprowadzonych nastaw.    |
| Prędkość                | 20-300             | Ustawienie prędkości przesuwu [mm/min] dla kroku n-ego                 |
|                         |                    | Krok będzie wykonywany do momentu poprawności wybranego warunku:       |
| Warunek                 | x<                 | Wartość przesuwu (pozycji) mniejsza niż                                |
| kontynuowania           | x>                 | Wartość przesuwu (pozycji) większa niż                                 |
| KIUKU                   | F<                 | Wartość siły mniejsza niż                                              |

|                        | F>      | Wartość siły większa niż                                                                                 |
|------------------------|---------|----------------------------------------------------------------------------------------------------|
|                        | t<      | Czas kroku mniejszy niż                                                                                  |
|                        | tc<     | Czaś cyklu mniejszy niż                                                                                  |
|                        | d<      | droga pokonana mniejsza niż                                                                              |
| Jedno z<br>poniższych: |         |                                                                                                    |
| [mm]                   | 0-200mm | Wpisanie wartości pozycji lub odcinka drogi w zależności jaki warunek kontynuowania kroku został wybrany |
| [N]                    | 0-200N  | Wpisanie wartości siły jeśli został wybrany warunek<br>kontynuowania F< lub F>                           |
| [sek]                  | 0-200s  | Wpisanie wartości czasu jeśli warunek kontynuowania t<<br>lub tc<                                        |

W zależności od wybranej ilości kroków liczba pozycji w menu powiększa się o ustawy kolejnych kroków.

Po ustawieniu wszystkich nastaw wychodzimy używając przycisku ←.

Aby przeprowadzić zaprogramowany ruch należy wrócić (używając przycisku  $\leftarrow$ ) do menu głównego i wybrać pozycję *Tryb automatyczny*. Następnie wybieramy odpowiednią nazwę programu ruchu przez nas zaprogramowanego (rozdz. 14).

#### 15.2 Komunikacja

W podmenu *Komunikacja* mamy możliwość ustawienia parametrów złącza szeregowego RS232C. Użytkownik ma możliwość wybrania jakie informacje mają być przesyłane do komputera: numer cyklu, czas, pozycja i siła. Używając pokrętła zaznaczamy, które informacje mają być przesyłane.

| : 000100 |
|----------|
| : 128000 |
| : 🗆      |
| : 🗆      |
| : 🗆      |
| : 🗆      |
|          |

#### 15.3 Maksymalna siła (Fmax)

Ustawienie maksymalnej siły, która może działać na siłomierz. Funkcja ta zabezpiecza siłomierz przed przeciążeniem. Aby z niej skorzystać należy podłączyć siłomierz złączem RS232 do statywu i sprawdzić czy na wyświetlaczu statywu mamy informację zwrotną dotycząca siły działającej na siłomierz. Maksymalna wartość możliwa do ustawienia to 500N.

#### 15.4 Nowy PIN

W podmenu *Nowy PIN* mamy możliwość zmiany dotychczasowego kodu PIN zabezpieczającego dostęp do menu *Ustawienia*. Korzystając z klawiszy  $\leftarrow$  oraz  $\rightarrow$  zmieniamy pozycję wskaźnika, obracając pokrętło wybieramy wartość cyfrową a następnie przyciskając pokrętło potwierdzamy wpisany PIN. Nowy PIN należy wpisać dwukrotnie aby nie popełnić błędu podczas zmiany.

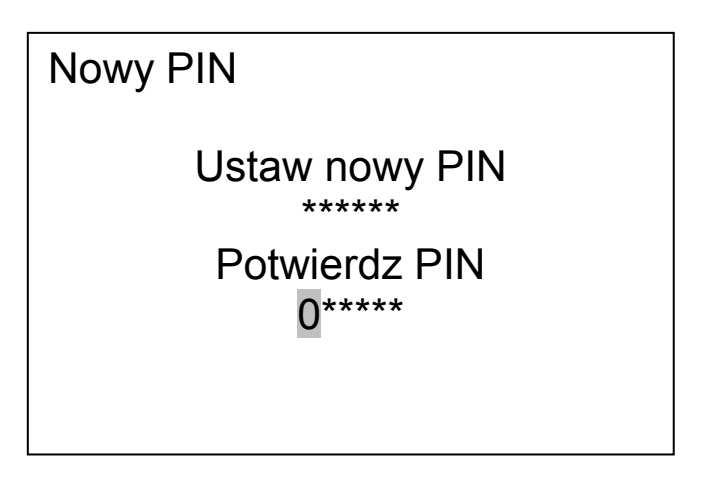

#### 15.5 Menu serwisowe

Menu serwisowe przeznaczone jest dla personelu firmy AXIS.

| Komunikat/stan Przyczyna                                |                                                                                  | Zalecenie                                                                                                    |
|---------------------------------------------------------|----------------------------------------------------------------------------------|----------------------------------------------------------------------------------------------------|
| NIEZNANA<br>POZYCJA                                     | Pozycja bazowa nie<br>została ustawiona                                          | Należy w menu głównym wybrać<br><i>Pozycja bazowa</i>                                                                                                    |
| BRAK<br>ZASILANIA                                       | Brak zasilania silnika<br>statywu – wciśnięty<br>przycisk bezpieczeństwa<br>STOP | Wyłączyć przycisk bezpieczeństwa<br>STOP.<br>Jeśli przycisk jest odłączony należy<br>skontaktować się z serwisem AXIS.                                     |
| STATYW<br>PRZECIĄŻONY<br>STATYW<br>Ustawieniach statywu |                                                                                  | Zastosować próbkę do której trzeba<br>zastosować mniejsze siły. Jeśli<br>mimo to statyw zostaje przeciążony<br>należy skontaktować się z serwisem<br>AXIS. |

# Komunikaty

# CE

#### Deklaracja zgodności

My:

AXIS Spółka z o.o. 80-125 Gdańsk, ul.Kartuska 375B

z całą odpowiedzialnością deklarujemy, że wyprodukowane przez nas statywy:

STAV500

oznakowane znakiem CE są zgodne z:

Dyrektywą 2004/108/EWG (kompatybilność elektromagnetyczna) i normami zharmonizowanymi :

- PN-EN 61000-6-3:2008+A1:2012
- PN-EN 61000-4-3:2007 +A1:2008+A2:2011

Informacje dodatkowe:

- Badania na zgodność z wymaganiami norm zostały wykonane w Laboratorium Badawczym Oddziału Instytutu Elektrotechniki w Gdańsku, akredytowanym przez PCA (AB007), raport z badań nr 037/LMC-934/2014 wydany dnia 20.05.2014 r.
- Ostatnie dwie cyfry roku, w którym naniesiono oznaczenie CE: 14

Z upoważnienia Dyrektora AXIS Sp. z o.o.:

Szef Produkcji - mgr inż. Jan Kończak

Maur

Gdańsk, 22-05-2014 r.

# Notatki